## **SEZOnline** –

# **New Functionalities/Features**

**Build Version 2.42** 

Release: May 2013

Functionalities made available on the SEZ Online system are reviewed and enhanced / modified from time to time. New functionalities are added in the system based on the inputs and requirements received from various user groups. These functionalities are developed based on understanding developed by NDML team from study of existing practices and procedures in this regard and efforts are made to provide features on the system those are compliant with the procedural and technical requirements. However, users are requested to refer the relevant legal and authorized documents and formations for reference on legal and authentic aspects of the transactions before filing transactions.

#### **New Functionalities/Features**

| 1   | Print option to Unit/Development commissionarate (DC) Users for LOA |   |
|-----|---------------------------------------------------------------------|---|
| ren | newal                                                               | 3 |
|     |                                                                     |   |
| 2   | Mandatory fields DTA PAN/IE Code and PIN in DTA Sale module         | 4 |
| -   |                                                                     | _ |
| 3   | Printing of Advance Duty Details on Confirmation/Print/Print Trial  | 7 |

## 1 <u>Print option to Unit/Development commissionarate (DC) Users for LOA</u> <u>renewal</u>

After completion of 5 years in the SEZ, unit has to file a request for renewal of Letter of approval (LOA). For renewal of LOA in SEZ Online system LOA Renewal module is available. New feature has been implemented from this release in LOA Renewal module which will enable Unit users to take print of the Confirmation page of LOA renewal request. Any Unit/DC user will be able to take print of LOA Renewal request through Search Request once the request has been submitted to DC office. The print will be in the same format as that of Confirmation page. On Confirmation page, "Print" button will now be available to the user for taking the print. On clicking the print button, the page will be displayed and Print window will be displayed above it for the user to select printing options and give a print. Print option on Confirmation page for requests which are not closed and through Search Request will be available for OLD as well as NEW requests.

| 4.00 4.0<br>12.00 12.0<br>0.00 0.0                   | 00<br>00<br>00<br>00                               |
|------------------------------------------------------|----------------------------------------------------|
| 4.00 44.00 44.00 12.00 0.00 0.00 0.00 0.00 0.00 0.00 | 00<br>00<br>00                                     |
| 12.00 12.0<br>0.00 0.0                               | 00<br>00                                           |
| 0.00 0.1                                             | 00                                                 |
|                                                      |                                                    |
|                                                      |                                                    |
|                                                      |                                                    |
|                                                      |                                                    |
| Marketing Collaboration Desc                         | ription                                            |
| 'hjgfhjgf                                            | ~                                                  |
|                                                      |                                                    |
|                                                      |                                                    |
|                                                      |                                                    |
|                                                      |                                                    |
| Print                                                |                                                    |
|                                                      |                                                    |
|                                                      |                                                    |
|                                                      |                                                    |
| irm Cancel                                           |                                                    |
| îrm Cancel                                           |                                                    |
|                                                      | Marketing Collaboration Desc<br>Ehjgfhjgf<br>Print |

Fig: Print button on Confirmation page of LOA Renewal request.

| Inbox                                                      | Request ID : 201200000013                                                                                 |                      |  |  |  |  |  |  |  |
|------------------------------------------------------------|----------------------------------------------------------------------------------------------------|----------------------|--|--|--|--|--|--|--|
| Search Request                                             | General Foreign Exchange Investment Equity Marketing Collaboration Submitted Documents                    |                      |  |  |  |  |  |  |  |
| View / Edit Entity Details                                 | (All Fields marked with * are mandaton.)                                                                  | Help                 |  |  |  |  |  |  |  |
| Request DashBoard                                          | SEZ Unit Details                                                                                          | Previous LOA Details |  |  |  |  |  |  |  |
| Reports                                                    | SEZ Unit Name: sez name 003<br>SEZ Unit Address : ohikhik hikhi, ihik city, Andhra Pradesh, India, 502333 |                      |  |  |  |  |  |  |  |
| Alerts and Suspensions                                     | Evicting I OA Dotaile -                                                                                   |                      |  |  |  |  |  |  |  |
|                                                            | Existing LOA Details .                                                                                    |                      |  |  |  |  |  |  |  |
|                                                            | LOA Number : 45822222                                                                                     |                      |  |  |  |  |  |  |  |
|                                                            | LOA issue bate : 16/01/2012                                                                               |                      |  |  |  |  |  |  |  |
| LOA From Date : 17/01/2012<br>LOA Expiry Date : 01/01/2013 |                                                                                                    |                      |  |  |  |  |  |  |  |
| Currency Conversion Details                                |                                                                                                    |                      |  |  |  |  |  |  |  |
|                                                            | Dollar Conversion Rate : 100                                                                              |                      |  |  |  |  |  |  |  |
|                                                            |                                                                                                    |                      |  |  |  |  |  |  |  |
|                                                            |                                                                                                    |                      |  |  |  |  |  |  |  |
|                                                            |                                                                                                    |                      |  |  |  |  |  |  |  |
|                                                            | Sr. No. I OA Conditione                                                                                   | Added Date           |  |  |  |  |  |  |  |
|                                                            | 1 fhhdfdfh                                                                                                | 17/01/2012           |  |  |  |  |  |  |  |
|                                                            | 2 tgrhtgfrhthju                                                                                           | 17/01/2012           |  |  |  |  |  |  |  |
|                                                            | 3 trjuyjityityl                                                                                           | 17/01/2012           |  |  |  |  |  |  |  |
|                                                            |                                                                                                    |                      |  |  |  |  |  |  |  |
|                                                            |                                                                                                    |                      |  |  |  |  |  |  |  |
|                                                            |                                                                                                    |                      |  |  |  |  |  |  |  |
|                                                            | Previous LOA Conditions Details                                                                           |                      |  |  |  |  |  |  |  |
|                                                            | Print View Status History Remarks History                                                                 |                      |  |  |  |  |  |  |  |
| L                                                          | Contact FAQ                                                                                               |                      |  |  |  |  |  |  |  |
|                                                            | Site Best Viewed in IE 7.0 and above with 1024x768 Screen Resolution                                      |                      |  |  |  |  |  |  |  |
|                                                            |                                                                                                    |                      |  |  |  |  |  |  |  |

Fig: Print button available through Search Request for LOA Renewal

<u>request.</u>

## 2 Mandatory fields DTA PAN/IE Code and PIN in DTA Sale module

Currently, in case of DTA Sale transaction following details of DTA unit/Buyer Details are captured in Invoice Details tab under DTA Unit/Buyer section:

- 1. DTA Unit/Buyer Name
- 2. Address 1, 2, 3 of DTA
- 3. City
- 4. Country
- 5. State
- 6. PIN
- 7. PAN
- 8. BIN
- 9. IE Code

Currently, out of the above details only DTA Unit/ Buyer Name & DTA Unit/ Buyer City fields are mandatory others are non-mandatory. From this

release the DTA Unit/Buyer PAN or DTA Unit/Buyer IE Code and DTA Unit/Buyer PIN will be mandatory.

User will have to enter any one of the PAN No. or IE Code of DTA Unit/Buyer, if user does not enter any one of the details the following error message will be displayed, "Please enter DTA Unit/Buyer IE Code or PAN". DTA Unit/Buyer PIN is also a mandatory field and if not entered by user the following error message will be displayed, "Please enter DTA Unit/Buyer PIN".

| Mark the box to enter DTA Unit/ B | uyer details |                         |            |   |
|-----------------------------------|--------------|-------------------------|------------|---|
| OTA Unit/ Buyer Details           |              |                         |            |   |
| DTA Unit/ Buyer Name *            | fww          | DTA Unit/ BuyerCity *   | fwdrf      |   |
| DTA Unit/ Buyer Address Line1     |              | DTA Unit/ Buyer Country | India      | Y |
| DTA Unit/ BuyerAddress Line2      |              | DTA Unit/ Buyer State   | Select     | * |
| DTA Unit/ Buyer PAN               |              | DTA Unit/ Buyer PIN *   | 423424     |   |
| BIN                               |              | DTA Unit/ Buyer IE Code | 4234234234 |   |

Fig: Screen view of message displayed to user to enter any one of the mandatory details in DTA Unit/Buyer details section in Invoice Details tab.

#### [Units]

| Please enter DTA Unit/ I                                                                                                    | Buyer PIN.       |                                                                                                    |                                            |
|----------------------------------------------------------------------------------------------------|------------------|----------------------------------------------------------------------------------------------------|--------------------------------------------|
| Invoice Type *                                                                                                    | CIF              | Invoice Date *                                                                                                    | 24/02/2013                                 |
| Invoice No. *                                                                                                    | 12               | Term of Payment *                                                                                                    | Delivery Against Payr 💙                    |
| Invoice Value *                                                                                                    | 1,000            | Nature of Transaction *                                                                                                    | Consignment 🔽                              |
| Currency *                                                                                                    | BAHRAINI DINAR 🔽 | Valuation Method                                                                                                    | Select 🖌                                   |
| Exchange Rate                                                                                                    | 148.6            | Sale Condition                                                                                                    |                                            |
| Purchase Order No.                                                                                                    |                  | Contract No.                                                                                                    |                                            |
| Purchase Order No. Date                                                                                                    | _/_/             | Contract No. Date                                                                                                    |                                            |
| Is Discount Applicable? Mark the box to enter DTA Unit                                                                                           | t/ Buyer details |                                                                                                    |                                            |
| DTA Unit/ Buyer Details                                                                                                    |                  |                                                                                                    |                                            |
| DTA Unit/ Buyer Details<br>DTA Unit/ Buyer Name *                                                                                                | fww              | DTA Unit/ BuyerCity <sup>×</sup>                                                                                              | fwdrf                                      |
| DTA Unit/ Buyer Details<br>DTA Unit/ Buyer Name *<br>DTA Unit/ Buyer Address Line1                                                               | fww              | DTA Unit/ BuyerCity *<br>DTA Unit/ Buyer Country                                                                              | fwdrf<br>India                             |
| DTA Unit/ Buyer Details<br>DTA Unit/ Buyer Name *<br>DTA Unit/ Buyer Address Line1<br>DTA Unit/ BuyerAddress Line2                               | fww              | DTA Unit/ BuyerCity *<br>DTA Unit/ Buyer Country<br>DTA Unit/ Buyer State                                                     | fwdrf<br>India V<br>Select V               |
| DTA Unit/ Buyer Details<br>DTA Unit/ Buyer Name *<br>DTA Unit/ Buyer Address Line1<br>DTA Unit/ BuyerAddress Line2<br>DTA Unit/ Buyer PAN        | fww              | DTA Unit/ BuyerCity *<br>DTA Unit/ Buyer Country<br>DTA Unit/ Buyer State<br>DTA Unit/ Buyer PIN *                            | fwdrf<br>India                             |
| DTA Unit/ Buyer Details<br>DTA Unit/ Buyer Name *<br>DTA Unit/ Buyer Address Line1<br>DTA Unit/ BuyerAddress Line2<br>DTA Unit/ Buyer PAN<br>BIN | fww              | DTA Unit/ BuyerCity *<br>DTA Unit/ Buyer Country<br>DTA Unit/ Buyer State<br>DTA Unit/ Buyer PIN *<br>DTA Unit/ Buyer IE Code | fwdrf<br>India V<br>Select V<br>4234234234 |

Fig: Screen View of error message displayed if user has not entered DTA

<u>Unit/Buyer PIN</u>

| ADD INVOICE DETAILS<br>• Either of DTA Unit PAN or | IE Code Value is Mandatory.       |                         |                         |
|----------------------------------------------------|-----------------------------------|-------------------------|-------------------------|
| Invoice Type *                                     | CIF                               | Invoice Date *          | 24/02/2013              |
| Invoice No. *                                      | 12                                | Term of Payment *       | Delivery Against Payr 💟 |
| Invoice Value *                                    | 1,000                             | Nature of Transaction * | Consignment 🗸           |
| Currency *                                         | BAHRAINI DINAR 🛛 🗸                | Valuation Method        | Select 💙                |
| Exchange Rate                                      | 148.6                             | Sale Condition          |                         |
| Purchase Order No.                                 |                                   | Contract No.            |                         |
| Purchase Order No. Date                            |                                   | Contract No. Date       |                         |
| Is Discount Applicable?                            |                                   |                         |                         |
| Mark the box to enter DTA Unit/                    | Buyer details                     |                         |                         |
| DTA Unit/ Buyer Name *                             | fww                               | DTA Unit/ BuyerCity *   | fwdrf                   |
| DTA Unit/ Buyer Address Line1                      |                                   | DTA Unit/ Buyer Country | India 🗸                 |
| DTA Unit/ BuyerAddress Line2                       |                                   | DTA Unit/ Buyer State   | Select 🗸                |
| DTA Unit/ Buyer PAN                                |                                   | DTA Unit/ Buyer PIN *   | 423423                  |
| BIN                                                |                                   | DTA Unit/ Buyer IE Code |                         |
| Any one of the DTA Unit/Buyer IE Co                | de or DTA Unit/Buyer PAN is manda | atory                   |                         |

Fig: Screen view of error message if user has not entered DTA Unit/Buyer PAN or IE Code in DTA unit/Buyer details section

### 3 Printing of Advance Duty Details on Confirmation/Print/Print Trial

In case of DTA Sale transaction, entities may avail the advance duty ledger facility. Entity user deposits amount using "Advance Duty Deposit" functionality which is approved by Authorised Officer. If duty is applicable for any DTA Sales transaction, user can make payment through advance duty ledger by checking the checkbox "Advance Duty Paid" in DTA Sale Details tab. The system maintains a ledger account of the duty deposits and utilizations. If the duty is successfully recovered against a transaction, the Authorised Officer gets appropriate assessment and out of charge options. Authorised Officer can also verify the duty debit in the Advance Duty Ledger Report in the system.

Now, an additional facility has been provided to entity & admin users for viewing advance duty ledger details on Confirmation/Print/Print Trial pages. If any user submits a DTA Sale request with BOE type as "Home Consumption" and pays the duty using advance duty ledger then the details of the duty debit to advance duty ledger will be reflected on Confirmation Screen, Print, Print Trial and all copies of DTA Sales Transactions and digitally signed files. The duty details will capture the request ID of the DTA Sale transaction and the text displayed will be "Duty charged to Advance Duty Ledger vide ID<78 (Merging these two blank fields) on the front face of the notified format.

Further, if entity user has selected Advance duty paid checkbox but customs assessor has approved the DTA Sale request with status as "Approved with duty Forgone" or "Approved without Duty" then these details will not be reflected on Confirmation/Print/Print Trial pages.

#### [Units]

| BOE Type *            |             | Home Consumption     | Destination *    |            | DTA lloit |
|-----------------------|-------------|----------------------|------------------|------------|-----------|
| Purpose Of The Transa | action *    | Manufacturing V      | Destination      |            |           |
|                       |             |                      |                  |            |           |
| Supplier Details      |             |                      |                  |            |           |
| Supplier Name         | Advan       | ced 🔨                | IE Code          | 0389050768 |           |
|                       | Techn       | e<br>ologies ⊻       | Supplier PAN No. | AABCA4555  | E         |
| Supplier Address      | Plot Dhace  | No. 5-13, 🔨          | Supplier Type    | PRIVATE    |           |
|                       | Secto       | r-3,                 | CHA Code *       | SELF       | N.        |
|                       |             |                      |                  |            |           |
|                       |             |                      | Save             | Reset      |           |
|                       |             |                      |                  |            |           |
|                       |             |                      |                  |            |           |
| Other Details         |             |                      |                  |            |           |
|                       |             |                      |                  |            |           |
| First Check Reque     | st          |                      |                  |            |           |
| Certificate Details   |             |                      |                  |            |           |
|                       |             |                      |                  |            |           |
| Clearance Against     | Bond        |                      |                  |            |           |
|                       |             |                      |                  |            |           |
| Add Non standard      | currency    | for filing DTA Sales |                  |            |           |
|                       |             | -                    |                  |            |           |
| Joint Filing and Clie | ent Details |                      |                  |            |           |
|                       |             |                      |                  |            |           |
| Advance Duty Pai      | d )         |                      |                  |            |           |
|                       |             |                      |                  |            |           |

## Fig: User has selected BOE type as "Home Consumption" and checked

Advance Duty Paid option.

| 6                                     |                                                                                                    |               | 7                                       | 8                              |      | 9                                                | 10                        | 11             | 12                                    | 12A           | 12B     | 13                             | 13                                                                              | A                                             |                                                          |  |
|---------------------------------------|----------------------------------------------------------------------------------------------------|---------------|-----------------------------------------|--------------------------------|------|--------------------------------------------------|---------------------------|----------------|---------------------------------------|---------------|---------|--------------------------------|---------------------------------------------------------------------------------|-----------------------------------------------|----------------------------------------------------------|--|
| 011000) - `                           | Traded Good                                                                                                    | ds            | 5:<br>84011000 NA (Rs. Fi<br>Thousand a |                                |      | 55050.00<br>. Fifty Five<br>d and Fifty<br>Only) | 7.50%                     | 4128.7<br>0.00 | 5<br>84011000                         | NA            | NA      | 59178.75                       | N                                                                               | Ą                                             |                                                          |  |
|                                       |                                                                                                    |               |                                         |                                |      |                                                  |                           |                |                                       |               | 1       |                                |                                                                                 |                                               |                                                          |  |
| Of Package                            | s (in words)                                                                                                    |               |                                         |                                |      |                                                  |                           | Total Amou     | int Of Duty In                        | Words         | Rs.     |                                |                                                                                 |                                               |                                                          |  |
| Five LOGS                             |                                                                                                    |               | lm                                      | port Cler                      | 'k   |                                                  | Four The                  | ousand Tw      | o Hundred                             | and Fift      | y Three | Only                           |                                                                                 |                                               |                                                          |  |
| urance                                | Currency<br>Code                                                                                                    | Exch.<br>Rate | Loa<br>Con                              | iding/Lo<br>Agency<br>nmission | ical | Mise<br>Char <u>e</u>                            | c. Total \<br>jes (In Rup | /alue<br>bees) | Landi<br>Charg<br>(Rs.                | ng<br>es<br>) | A       | ssessable Value<br>(In Rupees) | 1. I/ W                                                                         | e declare                                     | (Declaratio<br>e that the α                              |  |
| -                                     | AUD                                                                                                    | 55.0500       | )                                       | -                              |      | -                                                |                           | 55050.00       | -                                     |               |         | 55050.00                       | Bill of L                                                                       | anding                                        | No dated                                                 |  |
| 0.00                                  | -                                                                                                    | -             | 0                                       | .00/ 0.0                       | 0    | 0.0                                              | 0                         | 55050.00       | -                                     |               |         | 55050                          | 01/05/2013and other do<br>2. I/ We declare that I/ V<br>information showing a d |                                               |                                                          |  |
|                                       |                                                                                                    |               |                                         |                                |      |                                                  |                           |                |                                       |               |         |                                | goods a<br>importe<br>known t<br>N.B. :-                                        | and that<br>er showin<br>to the Co<br>Where a | if any time<br>g a differen<br>mmissioner<br>declaration |  |
|                                       |                                                                                                    |               |                                         |                                |      |                                                  |                           |                |                                       |               |         |                                | declara                                                                         | tion in the                                   | te prescribe<br>ov this Bill c                           |  |
| o. & Value d<br>issued, No.           | lebited to Lice<br>& Date)                                                                                                    | nse/ C.C.P.   | (in case of L                           | etter of.                      |      | Debit P.D. A/c No.                               |                           |                | Stamp for collection/ FREE No. & Date |               |         |                                |                                                                                 | T .:                                          |                                                          |  |
|                                       |                                                                                                    |               |                                         |                                |      |                                                  | Duty charged to Adva      | nce Duty Le    | dger vide ID                          | 261300        | 395650  |                                |                                                                                 |                                               | 1 mis                                                    |  |
| <b>(See</b><br>ed for go<br>of no com | DECLARATION FORM<br>(See Rule 10 of Customs Valuation, 1988)<br>ed for goods imported as passenger's Baggage, goods imported for personal use<br>f no commercial value, or where the goods are subject to specific rate of duty. |               |                                         |                                |      |                                                  |                           |                |                                       | <del>،</del>  | -       |                                |                                                                                 |                                               |                                                          |  |

Fig: Screen view of the advance duty ledger details being captured on

Confirmation screen